#### **Deccan Education Society's**

Brihan Maharashtra College of Commerce (Autonomous), Pune (Autonomous from June 2017 & Affiliated to Savitribai Phule Pune University, Pune) Instructions to fill in the Application form for Entrance Exam for Self-Finance courses for the Year 2024-2025.

Date:25/05/2024

## **Rescheduled Date for Entrance Application**

#### (Students can apply to any course or courses of their choice.)

- 1. <u>B. Com. (Honours): Bachelor of Commerce (Honours)</u>
- 2. <u>B. Com. (Fintech): Bachelor of Commerce (Fintech)</u>

\*Students are advised to go through the detailed course structure on www.bmcc.ac.in displayed in Academic Section before selecting the course for entrance examination.

Before filling Application form, student must have (Compulsory)

- a) Scanned copy of Passport size photograph (Less than 320 KB).
- b) 10<sup>th</sup> Mark sheet.
- c) 12<sup>th</sup> Marks (Upload 12<sup>th</sup> marks online copy), after 12<sup>th</sup> result declared.
- d) UID (Aadhar Card)
- e) Upload Documents If applicable (Caste /Defence /Army/ Sports/ Specially Abled)

#### Read the given instructions carefully on the given website.

Click on - https://registration.deccansociety.org/Registration/Apply/BMCC

#### > The details of application process are as follows:

• The online form filling activity is extended as per the schedule given below.

| • | Last Date to fill Application form       | : | 31/05/2024                                                  |
|---|------------------------------------------|---|-------------------------------------------------------------|
| • | Date of entrance Examination (Tentative) | : | After declaration of Maharashtra<br>State Board 12th Result |
| • | Venue                                    | : | BMCC B.Com Dept.                                            |

\*\*Final Merit List will be on basis of 12<sup>th</sup> score & entrance score with 50% weightage equally. Fill in the application form online. No need to submit hardcopy in office.

- A Consolidated List after entrance examination will be displayed on the basis of information provided by students and documents uploaded in application form.
- Incorrect information will result in cancellation of name from the list.
- > Separate Entrance Examination for each course will be conducted.
- Entrance Exam Fees Rs.300 (per course)

## **Please Contact to Admission Enquiries:**

- Mr. Shivraj Dumma 020-67656298 (For B.Com Honours & FinTech)
- E-Mail ID <u>bcomfintech.bmcc@despune.org</u> (for B.Com FinTech)
   <u>bcomhonours.bmcc@despune.org</u> (for B.Com Honours)

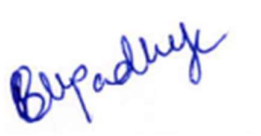

(Prof. Bharati Upadhye) Vice-Principal

BMCC

VICE PRINCIPAL B. M. College of Commerce (Autonomous) Pune-411004.

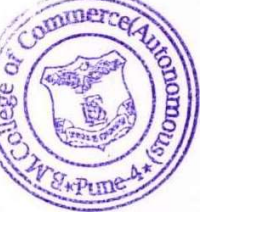

(Dr. R. P. Kuchekar) Officiating Principal BMCC

OFFICIATING PRINCIPAL B M. College of Commerce (Autonomous) Pune - 411 004.

## **Deccan Education Society's**

# Brihan Maharashtra College of Commerce, Pune (Autonomous & Affiliated to Savitribai Phule Pune University, Pune) Instructions to fill the Entrance Exam Form Online Entrance Test for A.Y. 2024-2025.

#### **Steps For Online Entrance Exam Form Filling Process**

Step 1. Open the link given below: <u>https://registration.deccansociety.org/Registration/Apply/BMCC</u>

#### Step 2. Click the Go To Sign-Up option

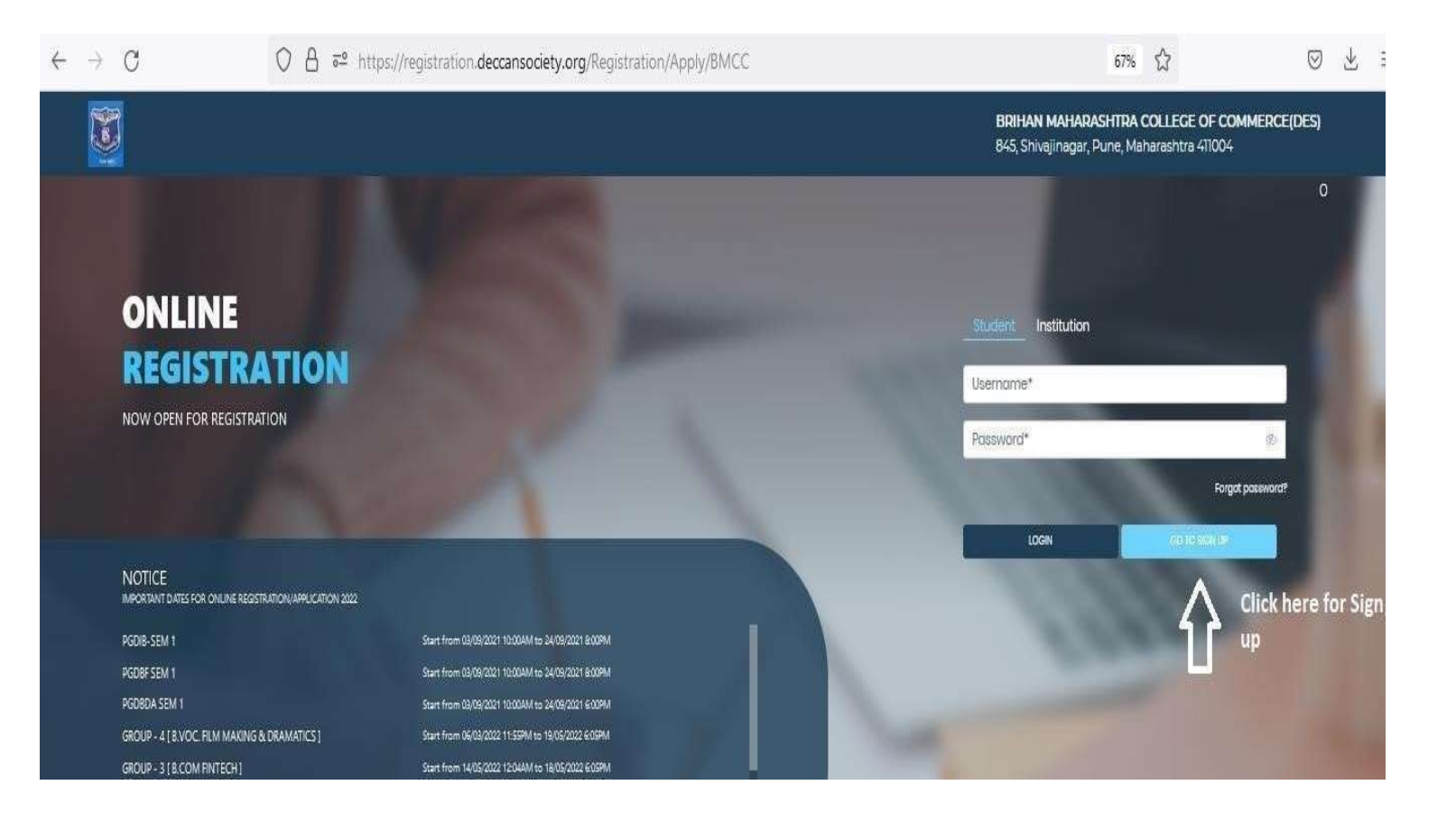

Step 3. Fill Username, Password, Confirm Password, Mobile Number and Email Id. Click the Register.

|                                                                    |                                                                                                    | BRIHAN MAHARASHTRA COLLECE OF COMMERCE(DES)<br>845, Shivajinagar, Pune, Maharashtra 411004                                                                                                    |
|--------------------------------------------------------------------|----------------------------------------------------------------------------------------------------|----------------------------------------------------------------------------------------------------|
|                                                                    | Contraction of the local division of the local division of the loc | Online Registration                                                                                                    |
| ONLINE                                                             |                                                                                                    |                                                                                                    |
| REGISTRATION                                                       |                                                                                                    |                                                                                                    |
| NOW OPEN FOR REGISTRATION                                          |                                                                                                    | Confirm Password*                                                                                                    |
|                                                                    |                                                                                                    | Mobile Number*                                                                                                    |
|                                                                    |                                                                                                    | Email Id                                                                                                    |
| NOTICE<br>IMPORTANT DATES FOR ONLINE REGISTRATION/APPLICATION 2022 |                                                                                                    | Don't have Email then Click here Create Gmail Account                                                                                                    |
| PGDI8-SEM 1                                                        | Start from 03/09/2021 10:004M to 24/09/2021 8:009M                                                                                                    |                                                                                                    |
| PGDBF SEM 1                                                        | Start from 02/09/2021 10:004M to 24/09/2021 8:00PM                                                                                                    | COTO AGAIN REGISTER                                                                                                    |
| PGDBDA SEM 1                                                       | Start from 03/09/2021 10:004/M to 24/09/2021 6:009/M                                                                                                    | A REAL PROPERTY AND A REAL PROPERTY AND A REAL |
| GROUP - 4 [ B.VOC. FILM MAKING & DRAMATICS ]                       | Start from 05/03/2022 11:55PM to 19/05/2022 6:05PM                                                                                                    | The second second second second second second second second second second second second second second second se                                                                                                    |
| GROUP - 3 [ B.COM FINTECH ]                                        | Start from 14/05/2022 12:044M to 18/05/2022 6:05PM                                                                                                    |                                                                                                    |

Step 4. Click on APPLY FOR and select undergraduate option Click on Continue after selecting option.

|              |                                                                                                    | BRIHAN MAHARASH<br>845, Shivajinagar, Pu | TRA COLLEGE OF COMMERCE(DES)<br>ne, Maharashtra 411004 |
|--------------|----------------------------------------------------------------------------------------------------|------------------------------------------|--------------------------------------------------------|
| Instructions |                                                                                                    |                                          |                                                        |
| Logout       | Apply For* UNDER GRADUATE                                                                                                    |                                          | Continue                                               |
|              | □ Q ↑ ↓ 1 of 9 - + Automatic Zoom ▼                                                                                                    |                                          |                                                        |
|              | User Manual of Online Registration                                                                                                    |                                          |                                                        |
|              | Step 1. Open the link given below.<br>https://registration.deccansociety.org/Registration/Apply/BMCC                                                                                                    |                                          |                                                        |
|              | Step 2. Click the Go To Sign-Up option                                                                                                    |                                          |                                                        |
|              |                                                                                                    |                                          |                                                        |
| _            | House<br>Low Wards and Low Section With the Section of the Section Physical Section Physical |                                          |                                                        |

# Step 5. Fill details of student personal section and parent information. Fill other information details click on Save & Next.

|                                                                                                    |                                  |                                                                                                    |                                                                                                    | BRIHAN MAHARA                                                                                | ASHTRA COLLEGE OF COMMERCE(DES)                                                                  | Hello, TESTBMCC |
|----------------------------------------------------------------------------------------------------|----------------------------------|----------------------------------------------------------------------------------------------------|----------------------------------------------------------------------------------------------------|----------------------------------------------------------------------------------------------|--------------------------------------------------------------------------------------------------|-----------------|
| 1 1 1 1 1 1 1 1 1 1 1 1 1 1 1 1 1 1 1                                                                                           | ) 🥘<br>Irban Phato Signature Cor | ©<br>nume Selection                                                                                                    |                                                                                                    |                                                                                              |                                                                                                  |                 |
| ersonal Details                                                                                                    | s carefully.                     |                                                                                                    |                                                                                                    |                                                                                              |                                                                                                  |                 |
| In sports achie                                                                                                    | evement ment                     | tion only State / Nationa                                                                                                    | l / International (Only these co                                                                                                 | ategories will be                                                                            | considered)                                                                                      |                 |
| In sports achie<br>For students b<br>serviceman.                                                                                | evement ment<br>elonging to de   | tion only State / Nationa<br>efence background - In s                                                                           | l / International (Only these co<br>social reservation select only                                                               | ategories will be<br>one category Ex-                                                        | considered)<br>-serviceman or Ac                                                                 | tive            |
| In sports achie     For students b     serviceman.  Student Personal Section  Title*                                            | evement ment<br>elonging to de   | tion only State / Nationa<br>efence background - In s                                                                           | I / International (Only these ca<br>social reservation select only                                                               | ategories will be<br>one category Ex-                                                        | considered)<br>-serviceman or Ac                                                                 | tive            |
| . In sports achie<br>. For students b<br>serviceman.<br>Student Personal Section<br>THIP*                                       | evement ment<br>elonging to de   | tion only State / Nationa<br>efence background - In s<br>Lot Name/Sumame *                                                      | I / International (Only these or<br>social reservation select only<br>First Name*                                                | ategories will be<br>one category Ex-                                                        | considered)<br>-serviceman or Ac                                                                 | tive            |
| . In sports achie<br>. For students b<br>serviceman.<br>Student Personal Section<br>Title *<br>MR.<br>Mobile No. *              | evement ment<br>elonging to de   | tion only State / Nationa<br>efence background - In s<br>Lat Kame/Sumame *<br>UST                                               | I / International (Only these or<br>social reservation select only<br>flat Name *<br>RET<br>Gander *                             | ategories will be<br>one category Ex-                                                        | considered)<br>-serviceman or Ac<br>Name<br>LE<br>film as per Leaving Certificate *              | tive            |
| In sports achie<br>For students b<br>serviceman<br>Rudent Personal Section<br>Title *<br>MR<br>Rudente No.*<br>9152051000       | evement ment<br>elonging to de   | tion only State / Nationa<br>efence background - In s<br>Last<br>Last<br>Emaila *<br>sturgintange@depune.org                    | I / International (Only these or<br>social reservation select only<br>Risk Name *<br>RET<br>Gender *<br>Max                      | ategories will be o<br>one category Ex-                                                      | Considered)<br>-serviceman or Ac<br>Name.<br>LE<br>film at per Leaving Certificate *             | tive            |
| In sports achie     For students b     serviceman  Student Personal Section  Title *  MR  Mobile No.*  915351008  Mother Tongue | evement ment<br>elonging to de   | tion only State / National<br>efence background - In s<br>Last<br>Last<br>Emailed *<br>shira)nlange@despune.org<br>Bith Place * | I / International (Only these or<br>social reservation select only<br>First Name *<br>RET<br>Gender *<br>Male<br>Birth Country * | ategories will be of<br>one category Ex-<br>Middle<br>Middle<br>Date of<br>15/02,<br>Birth / | Considered)<br>- serviceman or Ac<br>Nome<br>LE<br>fBirth at per Leaving Certificate *<br>Li2001 | tive            |

Step 6. Fi|I address details with PIN code. Select (same as permanent address) checkbox if temporary and permanent both addresses are same. Click Save & Next.

|                                |                                             |         | BRIHAN MAHARASHTRA COLLEGE OF COMMI | RCE(DES) Hello, TESTBMCC |
|--------------------------------|---------------------------------------------|---------|-------------------------------------|--------------------------|
| Personal Address Education     | O     Photos Signature     Course Salection |         |                                     |                          |
| Address Details                |                                             |         |                                     |                          |
| Fill your correct deto         | ails in address.                            |         |                                     |                          |
| Residence / Permanent Address  |                                             |         |                                     |                          |
| Permanent Address *            | Country •                                   | Stote * | District •                          |                          |
| ннн                            | BANGLADESH                                  | - 100K  | ✓ KEEK                              | v                        |
|                                | 11.                                         |         |                                     |                          |
| City/Village *                 | PIN Code *                                  |         |                                     |                          |
| КККК                           | ✓ B58868                                    |         |                                     |                          |
| Correspondence / Local Address |                                             |         |                                     |                          |
| 🗇 Same as Permanent Address    |                                             |         |                                     |                          |
| Temporary Address *            | Country •                                   | State * | District •                          |                          |
| нннн                           | BANGLADESH                                  | ✓ KKKK  | ₩ KKKK                              | ×                        |
|                                | 11.                                         |         |                                     |                          |
| city/village *                 | PIN Code *                                  |         |                                     |                          |
| KKKK                           | <ul> <li>♥ 888888</li> </ul>                |         |                                     |                          |
|                                |                                             |         |                                     |                          |
|                                |                                             |         |                                     | Save & Next              |

Enter educational details. Click on Add button Afterentering details, Click on Save & Next.

| Personal Address Education                                                                                                    | Photo Signature Course Selection |                                                                                                    |               |                       |        |
|----------------------------------------------------------------------------------------------------|----------------------------------|----------------------------------------------------------------------------------------------------|---------------|-----------------------|--------|
|                                                                                                    |                                  |                                                                                                    |               |                       |        |
| Education Details                                                                                                    |                                  |                                                                                                    |               |                       |        |
| 0                                                                                                    |                                  |                                                                                                    |               |                       |        |
| ENTER YOUR CORREC                                                                                                    | CT EDUCATION DETAILS. IT V       | <b>WILL BE CONSIDER</b>                                                                                                    | FOR MERIT LIS | Т                     |        |
| Exam Level •                                                                                                    | Exam Name •                      | Board/University*                                                                                                    |               | Year of Passing       |        |
| Please Select                                                                                                    | V EX. HSC/SSC/UG/PG              | Search Board/Unive                                                                                                    | rsity         | Enter Year of Passing |        |
| Exam Seat Number *                                                                                                    | Obtained Marks *                 | Total Marks •                                                                                                    |               | Percentage*           |        |
| Enter Exam Seat Number                                                                                                    | Enter Obtained Marks             | Enter Total Marks                                                                                                    |               |                       | %      |
|                                                                                                    |                                  | Add                                                                                                    |               |                       |        |
|                                                                                                    |                                  | Contraction of the second second seco |               |                       |        |
| Exam Level                                                                                                    | Name of Exam                     | Total Marks                                                                                                    | Obt. Marks    | CGPA                  | Delete |
| and the second second se | FFFF                             | 600                                                                                                    | 350           |                       | 1      |
| 10TH                                                                                                    |                                  |                                                                                                    |               |                       |        |
| 10ТН                                                                                                    |                                  |                                                                                                    |               |                       |        |

load Photo and upload passport type photo. Click Upload Sign to upload the signature.

|                                                                                                    | BRIHAN MAHARASHTRA COLLEGE OF COMMERCE(DES) Hello, TESTBMCC1       |
|----------------------------------------------------------------------------------------------------|--------------------------------------------------------------------|
| Image: Comparison of the second second sec |                                                                    |
| Photo and Signature Details                                                                                                    |                                                                    |
| Upload your photo and signature as it is com                                                                                                    | ipulsory.                                                          |
| Student Photo<br>Upload Photo                                                                                                    | Student Signature<br>Upload Sign                                   |
|                                                                                                    |                                                                    |
| Please Select Valid Image File(e.g. JPG,GIF,PNG) (Max size 500 kb)                                                                                                    | Please Select Valid Image File(e.g. JPG,GIF,PNG) (Max size 300 kb) |
|                                                                                                    | Save & Next                                                        |
|                                                                                                    |                                                                    |

Step 9. Click Course where you want to apply.

|             | 2<br>Address                               | 3<br>Education | Photo Signature  | Course Selection | 6<br>Last Qualifying | 7<br>Documents                              | 8 G         | n Registration                                   |                         |                              |                  |     |
|-------------|--------------------------------------------|----------------|------------------|------------------|----------------------|---------------------------------------------|-------------|--------------------------------------------------|-------------------------|------------------------------|------------------|-----|
|             | _                                          |                |                  |                  |                      |                                             |             |                                                  |                         |                              |                  |     |
| irse Select | tion                                       |                |                  |                  |                      |                                             |             |                                                  |                         |                              |                  |     |
| ease        | let the p                                  | age loac       | l complet        | ely, befo        | re procee            | ding with                                   | course sel  | ection.                                          | the function of         | unua e e e e in elia         | والمراجع المراجع |     |
| selec       | ct course                                  | e carefu       | illy as on       | e studer         | nt can ap            | ply for M                                   | ulitiple Co | uses and do                                      | the further             | process indiv                | /idually.        |     |
| Course      |                                            |                |                  |                  |                      |                                             |             |                                                  |                         |                              |                  |     |
|             |                                            |                |                  |                  |                      |                                             |             |                                                  |                         |                              |                  |     |
| Pleas       | se Select                                  |                | v                |                  |                      |                                             |             |                                                  |                         |                              |                  |     |
| Pleas       | se Select<br>e & Next                      |                | v                |                  |                      |                                             |             |                                                  |                         |                              |                  |     |
| Pleas       | se Select<br>e & Next                      |                | *                |                  |                      |                                             |             |                                                  |                         |                              |                  |     |
| Pleas       | se Select<br>e & Next<br>e                 |                | v                |                  | Арр                  | lication No                                 |             | Application Status                               | Paymode                 | Action                       | Payment Recei    | ipt |
| Pleas       | se Select<br>e & Next<br>e<br>ELOR OF COMM | IERCE HONOUI   | *<br>RS 1        |                  | Арр<br>Нот           | lication No<br>N-24-25-1                    |             | oplication Status                                | Paymode<br>Online       | Action                       | Payment Recei    | ipt |
| Pleas       | e & Next<br>e & Next<br>e<br>ELOR OF COMM  | IERCE HONOUI   | *<br>RS 1<br>I 1 |                  | App<br>HOT<br>FIN    | <b>lication No</b><br>N-24-25-1<br>2024-251 |             | pplication Status<br>NOT-CONFIRM<br>NOT-CONFIRM  | Paymode<br>Online<br>NA | Action<br>Proceed<br>Proceed | Payment Recei    | ipt |
| Pleas       | e & Next<br>e & Next<br>ELOR OF COMM       | IERCE HONOUI   | *<br>RS 1<br>I 1 |                  | App<br>HOT<br>FIN    | lication No<br>N-24-25-1<br>2024-251        |             | Application Status<br>NOT-CONFIRM<br>NOT-CONFIRM | Paymode<br>Online<br>NA | Action<br>Proceed<br>Proceed | Payment Recei    | ipt |
| Pleas       | e & Next<br>e & Next<br>ELOR OF COMM       | IERCE HONOUI   | *<br>RS 1<br>I 1 |                  | App<br>HOT<br>FIN    | <b>lication No</b><br>N-24-25-1<br>2024-251 |             | opplication Status<br>NOT-CONFIRM<br>NOT-CONFIRM | Paymode<br>Online<br>NA | Action<br>Proceed<br>Proceed | Payment Recei    | lpt |

Step 10. Fill details of last qualifying exam.

Click on HAS APPEAR if result is not published. Fill obtained marks and total marks if result is published.

|               |                         |                 |                      |                       |                      |           |                |                           | BRIHAN MAHARASHTRA COLLEGE OF COMMERCE(DES) | Helio, TESTBMCC1 |
|---------------|-------------------------|-----------------|----------------------|-----------------------|----------------------|-----------|----------------|---------------------------|---------------------------------------------|------------------|
| 0<br>Personal | 2<br>Address            | 3<br>Education  | 0<br>Photo Signature | 5<br>Course Selection | 6<br>Last Qualifying | Documents | (1)<br>Payment | 9<br>Confirm Registration |                                             |                  |
| Last Qualify  | ing Exam Detail         | s =>Applicatior | n No:- BBA5          |                       |                      |           |                |                           |                                             |                  |
| Unch<br>resul | neck IS A<br>It details | PPEAR of a      | checkbo              | x and en              | ter 12th             | standar   | d              |                           |                                             |                  |
| Last Exam Na  | me*                     |                 |                      | is Appear             |                      |           |                |                           |                                             |                  |
| HSC           |                         |                 | , u                  |                       |                      |           |                |                           |                                             |                  |
| Board/Univers | sity*                   |                 |                      | Obtained Mar          | ks*                  |           |                |                           |                                             |                  |
| HSC           |                         |                 |                      | 0                     |                      |           |                |                           |                                             |                  |
| School/Colleg | ae.                     |                 |                      | Total Marks*          |                      |           |                |                           |                                             |                  |
| COLLEGE       |                         |                 |                      | 0                     |                      |           |                |                           |                                             |                  |
| Year Of Admis | ssion*                  |                 |                      | Percentage            |                      |           |                |                           |                                             |                  |
| 2022          |                         |                 |                      | 0                     |                      |           | %              | :                         |                                             |                  |
| Last Fxam Rol | II No                   |                 |                      | Stream*               |                      |           |                |                           |                                             |                  |
|               | am Roll No.             |                 |                      | COMMERCE              |                      |           |                | *                         |                                             |                  |
| Enter Last Ex |                         |                 |                      |                       |                      |           |                |                           |                                             |                  |
| Enter Last Ex |                         |                 |                      | Gap in Educat         | Ion                  |           |                |                           |                                             |                  |

Step 11. Select document on clicking Name of Document. Click Browse option to upload the document. Click Add option. Add caste certificate if necessary. Click on Save & Next after uploading document. \* marked document uploading is compulsory.

| 0<br>Personal                                                                                     | Address                                 | Education       | O<br>Photo Signature | Course Selection | 6<br>Last Qualifying | 0<br>Documents | 0<br>Payment            | 9<br>Confirm Registration   |                     |          |        |
|---------------------------------------------------------------------------------------------------|-----------------------------------------|-----------------|----------------------|------------------|----------------------|----------------|-------------------------|-----------------------------|---------------------|----------|--------|
| Nome of Docum                                                                                     | locument =>A                            | pplication No:- | BCOM7                | · · ·            | pload Document       |                | Document N<br>Name of D | ment List<br>ame<br>ocument |                     | Download | Delete |
| Please Select<br>CASTE CERTIFIC<br>10TH MARKSHE<br>12TH MARKSHE<br>DIVYANG CERTI<br>DEFENCE CERTI | CATE<br>ET*<br>ET<br>IFICATE<br>IFICATE |                 | fi                   | alse             |                      |                | SPORTS (ST.             | ate / National/Interna      | tional) certificate | ÷        | 0      |

Step 12. Click on PAY NOW option for payment. After clicking pay now option it will move to next screen.

|               |                 |                |                      |                       |                        |                 |              |                           | BRIHAN MAHARASHTRA COLLEGE OF COMMERCE(DES) | Hello, TESTBMS1 |
|---------------|-----------------|----------------|----------------------|-----------------------|------------------------|-----------------|--------------|---------------------------|---------------------------------------------|-----------------|
| 0<br>Personal | 2<br>Address    | 3<br>Education | 0<br>Photo Signature | 5<br>Course Selection | (3)<br>Last Qualifying | 00<br>Documents | 2<br>Payment | 9<br>Confirm Registration |                                             |                 |
|               |                 |                |                      |                       |                        |                 |              |                           |                                             |                 |
| Plea          | se let the      | e page lo      | oad comp             | letely, be            | fore pro               | ceeding         | with Pa      | /ment.                    |                                             |                 |
| PAYMEN        | √T=> Applicatio | n No:- BBA15   | 0                    |                       |                        |                 |              |                           |                                             |                 |
| On            | ly after j      | paymei         | nt your a            | pplicati              | on for Er              | ntrance         | Examin       | ation will g              | get confirmed.                              |                 |
|               |                 |                |                      | Re                    | gistratior             | n / Applic      | ation A      | mount To P                | ay                                          |                 |
|               |                 |                |                      |                       |                        |                 |              |                           |                                             |                 |
|               |                 |                |                      |                       |                        | ₹:              | 300          |                           |                                             |                 |
|               |                 |                |                      |                       |                        | ₹               | 300          |                           |                                             |                 |

Step 13. Select payment method and click on make payment.

UPI Method—Select UPI Method and enterphoneno. After clicking make payment, the software sends payment link to pay

|                     |                                                                 |               | English    |
|---------------------|-----------------------------------------------------------------|---------------|------------|
| Payment Information |                                                                 | ORDER DETAILS | S 6058807  |
| Debit Cards         | Card Number                                                     | Order Amount  | 300.00     |
| NetBanking          | Expiry Date CVV<br>Month Vear V                                 | Total Amount  | INR 300.00 |
| UPI                 | Lagree with the Privacy Policy by proceeding with this payment. |               |            |
| EMI Options         | Make Payment Cancel                                             |               |            |

Step 14. After completion the payment system will show payment successful message. Click Go to Confirm Page.

|               |                           |                     |                     |                        |                      |                  |                |                           | BRIHAN MAHARASHTRA COLLEGE OF COMMERCE(DES) | Hello, TESTBMS1 |
|---------------|---------------------------|---------------------|---------------------|------------------------|----------------------|------------------|----------------|---------------------------|---------------------------------------------|-----------------|
| Personal      | (2)<br>Address            | Education           | O Photo Signature   | 5<br>Course Selection  | 6<br>Last Qualifying | Documents        | (E)<br>Payment | 9<br>Confirm Registration |                                             |                 |
|               |                           |                     |                     |                        |                      |                  |                |                           |                                             |                 |
| Application ( | Confirm ⇒ App             | lication No:- BB    | A15 0               |                        |                      |                  |                |                           | 2 120                                       | ī               |
| Toe           | nter std                  | 12th ma             | arks uncl           | neck Ap                | peared               | in Last c        | qualifyi       | ng exami                  | nation and enter marks. Afte                | er that         |
|               |                           |                     |                     |                        | Iom                  | n will be        | comm           | nea                       |                                             |                 |
| Note          |                           |                     |                     |                        |                      |                  |                |                           |                                             |                 |
| Please        | click on Confir           | rm Application      | button for final    |                        |                      |                  |                |                           |                                             |                 |
| Kindly        | preview Applic            | ation before A      | pplication Confi    | m to receive Er        | nail for Applica     | atrion Print & P | ayment Recei   | ipt                       |                                             |                 |
| By cilci      | king <b>Confirm</b> , you | u agree to the Tern | ns and Conditions s | et out by this site, l | nciuding our use o   | f Cookle         |                |                           |                                             |                 |
|               |                           |                     |                     |                        |                      |                  |                |                           |                                             |                 |
|               |                           |                     |                     |                        |                      | PREVIEW API      | PLICATION      |                           |                                             |                 |
|               |                           |                     |                     |                        |                      |                  |                |                           |                                             |                 |
|               |                           |                     |                     |                        |                      |                  |                |                           |                                             |                 |
|               |                           |                     |                     |                        |                      |                  |                |                           |                                             |                 |

Step15.Click PREVIEW APPLICATION to preview all data. Click CONFIRM PPLICATION to proceed .

Note : To enter std 12th marks uncheck Appeared in Last qualifying examination and enter marks. After that form will be confirmed.